1. Interneta pārlūkā atrodam Microsoft Office lapu:

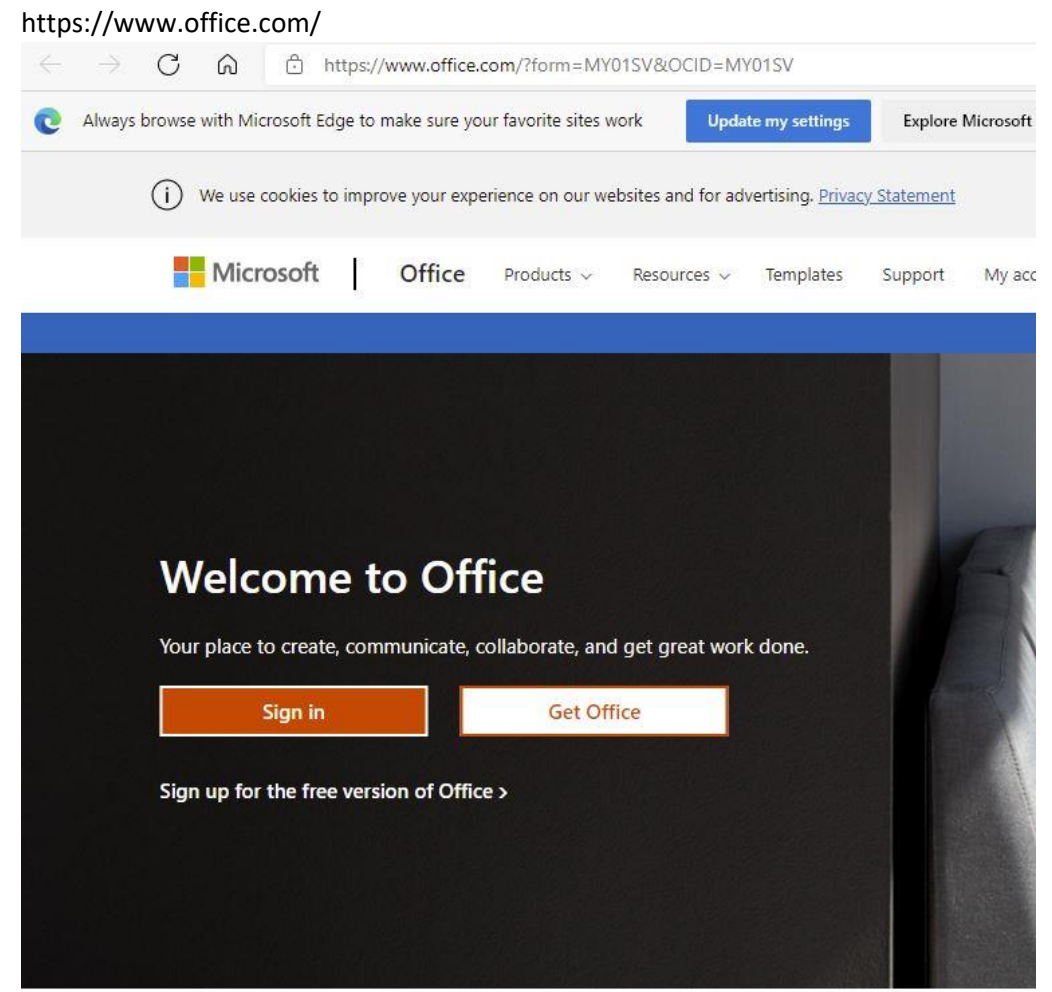

## Sign in to use your fav

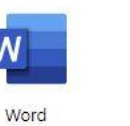

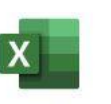

Excel

PowerPo

Spiežam pogu "Sign In"

2. Redzam aicinājumu ievest lietotāja vārdu.

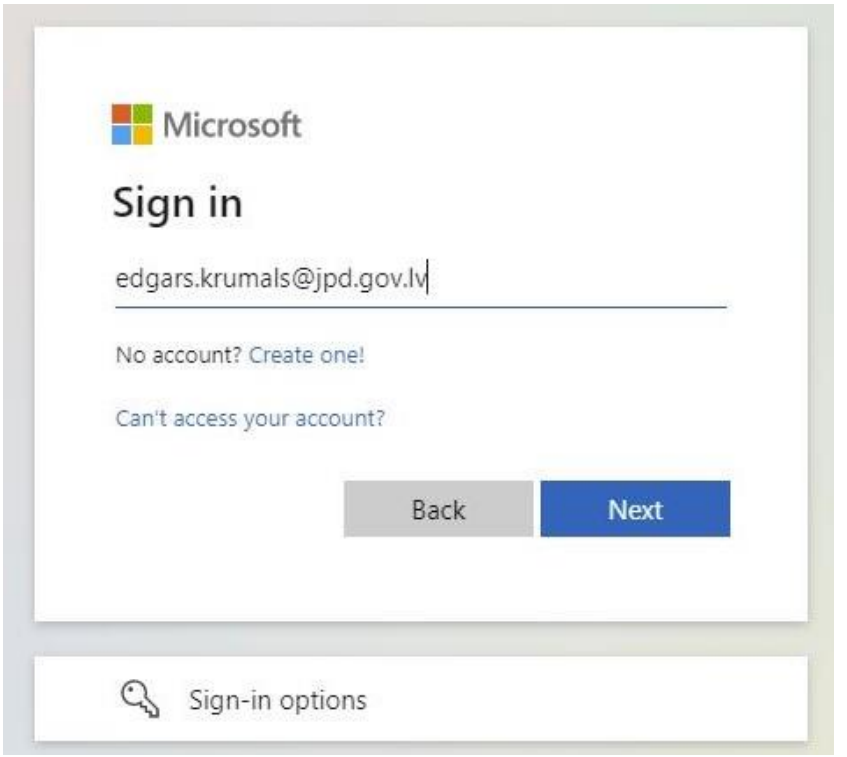

Šeit izmantojam lietotāju vārdu (tieši tā, kā redzams bildē). Ja lietotājām ir izveidots arī e-pasts, lietotāja vārda vietā var izmantot lietotāja e-pasta adresi (runa iet par Jūrmalas pilsētas domes izveidoto e-pastu). Spiežam pogu "Next".

3. Redzam aicinājumu ievest paroli

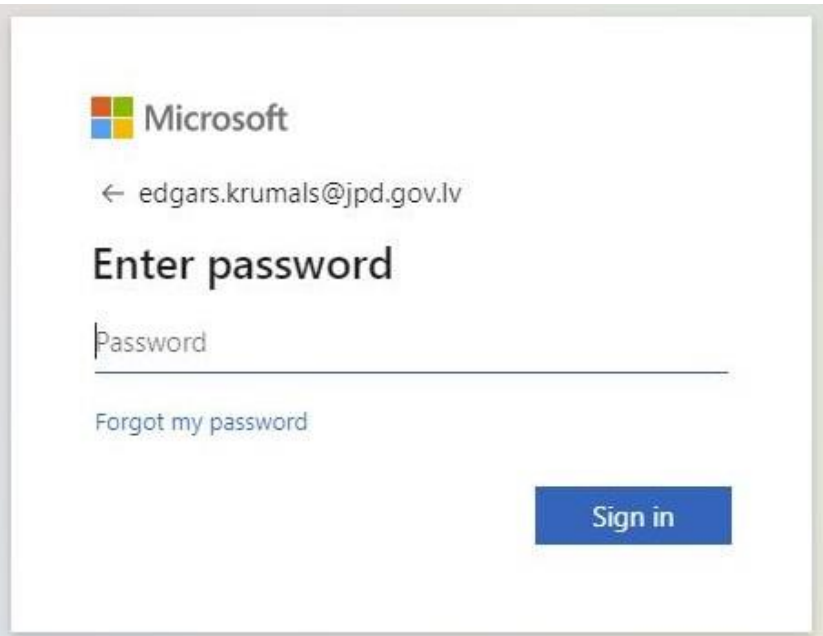

Ievadam paroli (to pašu , ko izmantojām skolā, lai ielogotos datorā) un spiežam pogu "Sign In".

## 4.Redzam rezultātu:

| Microsoft Office Home                              | × +                                   |
|----------------------------------------------------|---------------------------------------|
| $\leftrightarrow$ $\rightarrow$ C $$ office.com/?a | uth=2                                 |
| Office 365                                         | Search Search                         |
| n I                                                | Good morning, edgars                  |
| $\oplus$                                           |                                       |
| w                                                  | All My recent Shared Favorites        |
| x -                                                | 🗋 🗸 Name M                            |
| 4                                                  |                                       |
| _                                                  |                                       |
| -                                                  |                                       |
|                                                    |                                       |
| S                                                  | IN<br>Share and collaborate with othe |
|                                                    | T Uplo                                |
|                                                    |                                       |